# SC50/110 Satellite Compass Operations and information Quick Guide

Specifications: 12-24 VDC (15 W), Heading [95%] (SC50) ±1.0°, (SC110) ±0.6°, follow-up: 45°/s rate-of-turn, settling time: ~4 minutes **Do not** extend standard cables; LMR-400 (up to 60m) can also be used; label CABLE 1 (BLK), CABLE 2 (YELLOW), CABLE 3 (RED)

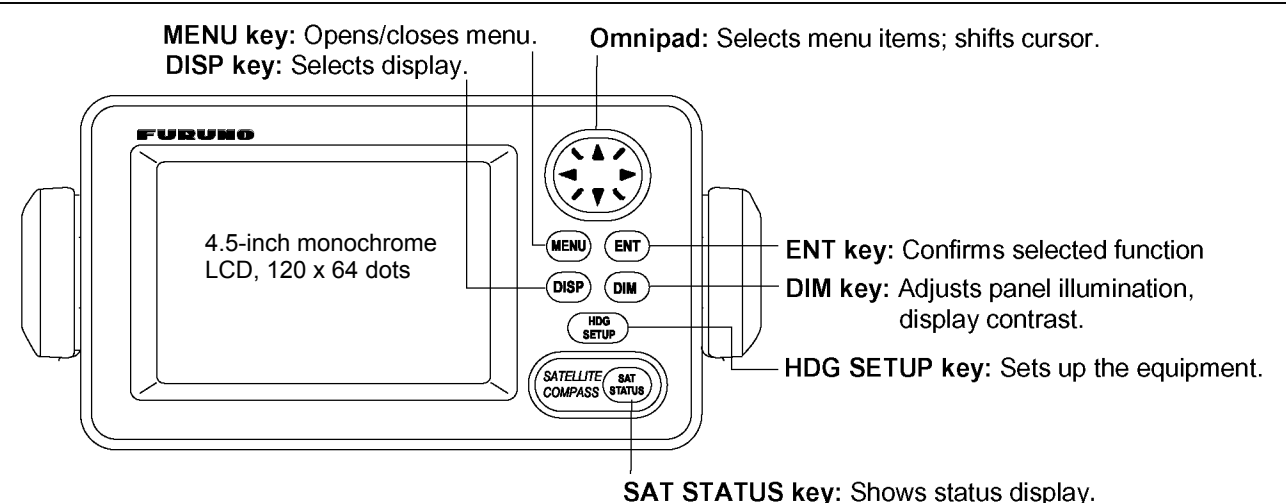

#### SAT STATUS Key: Shows st

Turning the Power On/Off

Use power switch on the processor unit to turn the power to the display unit on and off.

Panel Illumination, Display Contrast (64 levels)- press [DIM] key and omni-pad to adjust. (If screen is blank, press [DIM] key then "▲" omni-pad key multiple times to adjust brilliance higher)

Display Modes - Steering, Nav Data, Set and Drift, Compass Rose, ROT, Heading (True only!)

**DATUM settings -** Confirm WGS84 (default), use when connected to an AIS and/or IMO compliant systems.

WAAS/DGPS Setup - Press the [MENU] key to open the menu. Make changes and press the [ENT] key.

# **OTHERS MENU**

### HOLD HDG DATA

• Allows displaying of last-used heading data at power on. Indicator flashes, noting un-reliable heading.

# HDG RESTORATION

• Select GPS signal restore mode, automatically or manually, if lost. Manual restore requires key press.

### HDG BACKUP

Select time to display backup data if the GPS signal is lost. This data is also output to external equipment.

**Output sentence limitations -** IEC 61162-1/2 format (typically compatible with NMEA sentences)

- The number of sentences that can be output depends on baud rate and output interval settings.
- The maximum number of characters per data sentence is shown in the table below.
- Sentences included are HDT, HDM, ROT, ATT, VDR, VTG, GGA, GNS GLL, VHW, VBW, HVE, ZDA
  Sentence and maximum number of characters

| Sentence             | HDT | HDM | ROT | ATT | HVE | VTG* | GGA* | GNS* | GLL* | ZDA* | VHW* | VBW* | VDR * |
|----------------------|-----|-----|-----|-----|-----|------|------|------|------|------|------|------|-------|
| No. of<br>Characters | 19  | 19  | 21  | 34  | 23  | 46   | 66   | 62   | 47   | 36   | 44   | 45   | 35    |

\*: Output is 1 s if interval set is shorter than 1 s.

The number of characters that can be output "N" is calculated by the following formula:

**N < 0.083 x T x B** (Where T = Interval [in seconds] and B = Baud rate (4800 default), 9600, 19200 or 38400

Compliant with: IMO MSC. 116(73), ISO/FDIS 22090-3,IMO A. 694(17), IEC 60945 (2002-08), IEC 61162 (2000)

### The processor is position sensitive -

Configuration is required; set [INST MENU] settings accordingly. (See manual; section 1.3)

Antenna Mounting - The antenna must be mounted above all other structures for an unobstructed view.

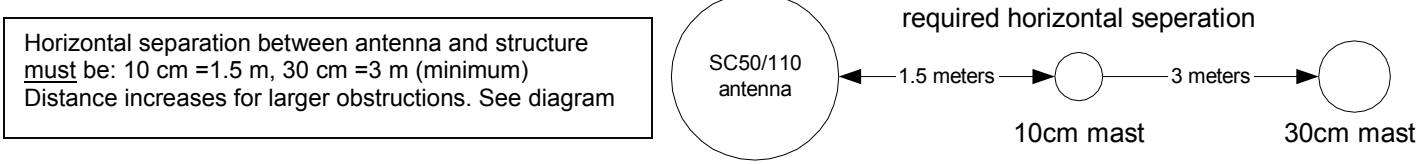

Failure to comply will cause multi-path reflection problems and heading loss (see "check install section")

#### **Confirming Satellite Status**

Check the receiving condition of each antenna unit as follows:

- Press the [MENU] key to open the menu, select SATELLITE and press the [ENT] key.
- Use ◀ or ► to select between antenna elements to confirm receiving status.
- Press the [DISP] key to close the menu.

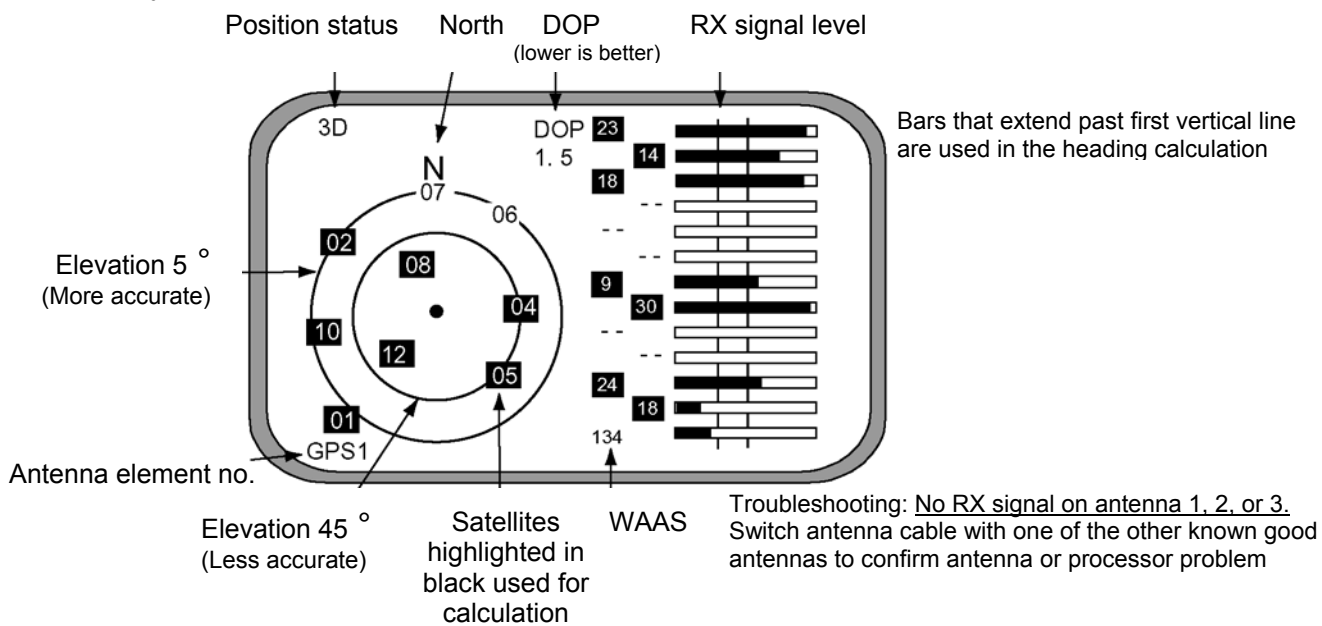

**Checking Installation-** multi-path and receive problems (re-confirm after adding any new near-by structures on the vessel) **Maintenance Menu Access -** Press and hold [MENU] and [ENT] keys simultaneously (~ 8 sec.), at third beep release [MENU] key first, then [ENT] key. Access [**ANT MONI**] from the <u>maintenance menu</u> and press [ENT].

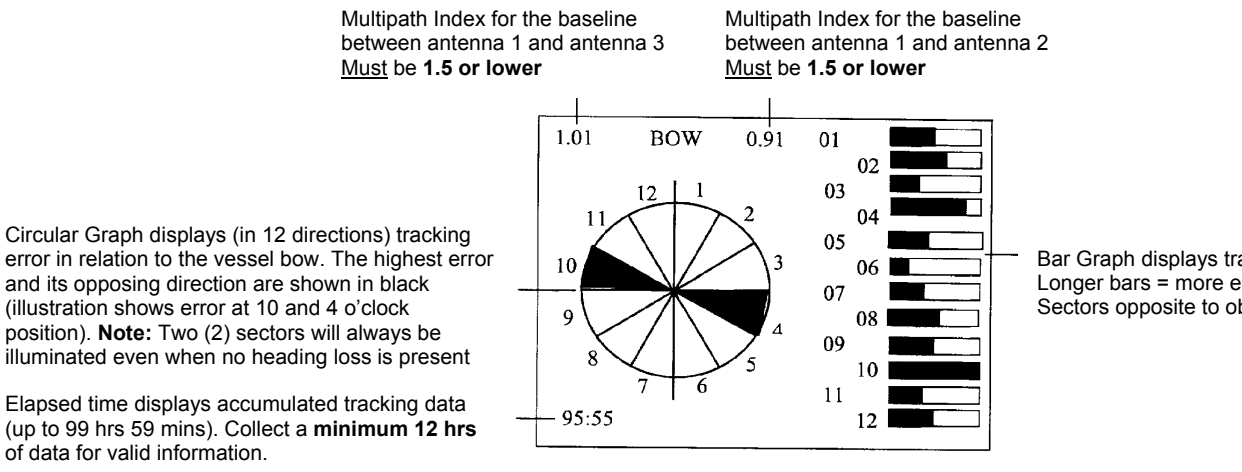

Bar Graph displays tracking error in 12 directions Longer bars = more error (caused by obstacles) Sectors opposite to obstacle may have most error

After confirming above information, turn the vessel in a complete circle to check for correct and stable heading